## BlueEyes®

# iFS

## Automatically Editing and Uploading System

|                                                                                                    | BlueEyes                                       |
|----------------------------------------------------------------------------------------------------|------------------------------------------------|
| <b>IFS</b> <sup>™</sup> Design                                                                                                    | for iFollow                                    |
| iFS is a product of BlueEyes Technology Corporation.<br>http://www.BlueEyes.com.tw<br>Get technical support:<br>support@blueeyes.com.tw                                                        |                                                |
| Copyright© 2014 BlueEyes Technology Corporation.                                                                                                    | All rights reserved                            |
| Warning: This computer program is protected by copyright law and international treaties. Unau<br>or distribution of this program, or any portion of it, may result in severe civil and crimina | thorized reproduction<br>l penalties, and will |

## Operation manual

2017/12/07 Version 2.7.12.6 www.BlueEyes.tw

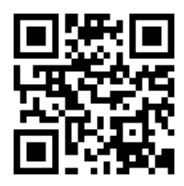

## **Operation manual**

#### □ BlueEyes automatically editing and uploading system

Thank you for using the product of BlueEyes Technology.

The manual will introduce the product of BlueEyes Technology. Please read the manual before you start using the product.

Though the information in the manual has been verified before publish, the actual specification should be based on the actual shipment. BlueEyes Technology doesn't have to guarantee, proclaim or declare for the content, along with other purpose. In addition, the product specification and information that mentioned in the manual is for reference only. The content might be update at any time without notice. If there is any mistake of the information, including software, firmware, and hardware that mentioned in the manual BlueEyes Technology has no responsibility for the mistake.

Please reach BlueEyes website to get the upgrade of the product specification, our company will not notice you. If you want to get the latest product information, operation manual, firmware, or you have any question to the products of BlueEyes Technology, please contact your local agent or go to the official website of BlueEyes Technology for further information.

It is not allowed to copy/ use the content or to change the information and publishing of the manual without BlueEyes Technology's written consent.

Copyright 2015 BlueEyes Technology Inc. All Rights Reserved.

#### BlueEyes Technology Corp.

Add: 7F-3, No.200, Sec. 4, Wenxin Rd., North District, Taichung City 40462, Taiwan
TEL: +886 4 2297 0977 / +886 982 842 977
Fax: +886 4 2297 0957
E-mail : support@blueeyes.com.tw
Website: www.BlueEyes.com.tw

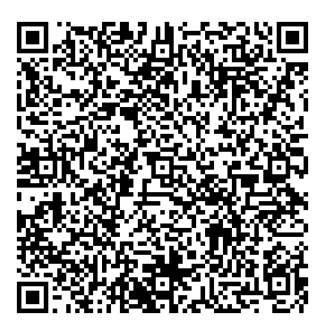

## Index

| 1. Installation guide                  | Δ           |
|----------------------------------------|-------------|
| 1.1 Precaution for installation        | 4           |
| 1.1.1 Use Microsoft Windows system.    | 4           |
| 1.1.2 Folder settings                  | 4           |
| 1.2 Install iFS software               | 4           |
| 1.3 Software setting                   |             |
| 1.4 Optimize the system                |             |
| 1.4.1 Disable the schedule of De-fragr | nentation12 |
| 1.4.2 Turn off the monitor and disable | Hibernate12 |
| 1.4.3 Disable system protection        |             |
| 1.4.4 Cancel internet time sync        | 14          |
| 1.4.5 Disable user account control set | ing14       |
| 1.5 Preparation                        | 15          |
| 2. User interface                      |             |
| 2.1 Montage                            |             |
| 2.1.1 Splitting merging                |             |
| 2.1.2 Mixing iFollow video             |             |
| 2.1.3 Knowledge point editing          | 20          |
| 2.2 Condition of system hardware       | 20          |
| 2.3 System backup condition            | 21          |
| 2.4 System real time condition         | 21          |
| 2.5 Condition                          |             |
| 2.5.1 Transform                        | 23          |
| 2.5.2 Upload the film                  | 24          |
| 2.5.3 Upload FTP                       | 24          |
| 2.5.4 Time and control                 | 24          |
| 2.6 Film                               | 25          |
| 2.6.1 Search the film                  | 25          |
| 2.6.2 Film information                 | 25          |
| 2.6.3 Mixing automatically             | 26          |
| 2.6.4 Mixing manually                  | 27          |

| 2.7 Setting  | 27 |
|--------------|----|
| 2.7.1 System | 28 |
| 2.7.2 Source | 28 |
| 2.7.3 Output | 28 |
| 2.7.4 FL     | 29 |
| 2.8 Log      |    |
| 2.9 About    | 31 |

## 1. Installation guide

If you have bought the iFS main engine, iFS is build-in it. Go to next chapter directly, please.

## 1.1 Precaution for installation

Please check following installing conditions before installation.

### 1.1.1 Use Microsoft Windows system

The iFS can be installed on Microsoft Windows7/8. To prevent failure arising, use the new operating system to install the software will be better. We advise you spilt the hard disk into C and D. Hard disk C is for Windows and iFS, at least 50GB. Hard disk D is for source film. Hard disk E is for output film.

### 1.1.2 Folder settings

Set the related folder and establish D:\Video `E:\Convert, also set D:\Video for sharing, let network neighbor upload the films.

## 1.2 Install iFS software

Please follow the following tips to install the iFS software

1. Open iFS setup directory

| Name            | Date modified    | Туре               | Size     |
|-----------------|------------------|--------------------|----------|
| DEC-H           | 10/14/2015 10:38 | File folder        |          |
| 🧱 iFS Setup.exe | 10/14/2015 10:38 | Application        | 1,273 KB |
|                 | 10/14/2015 10:38 | Application extens | 2,994 KB |

2. Click on the right button of the mouse on file "iFS\_Setup.exe", and run as administrator.

| Name       |        | *                            | Date modified            | Туре               | Size     |
|------------|--------|------------------------------|--------------------------|--------------------|----------|
| 🐌 BESoft   |        |                              | 10/14/2015 10:38         | File folder        |          |
| 🎬 iFS Setu | ip.exe | 1                            | <u>10/14/201</u> 5 10:38 | Application        | 1,273 KB |
| NCMicr     | roDo   | Open                         | 5 10:38                  | Application extens | 2,994 KB |
|            | ۲      | Run as administrator         |                          |                    |          |
|            |        | roubleshoot compatible       |                          |                    |          |
|            |        | Share with<br>Pin to Taskbar | •                        |                    |          |

3. Click "next" to start the installation.

| 谩                                                                                                    | iFS                                                                                      |                                                                               |                                   |
|----------------------------------------------------------------------------------------------------|------------------------------------------------------------------------------------------|-------------------------------------------------------------------------------|-----------------------------------|
| Welcome to the iFS S                                                                                                    | etup Wizard                                                                              |                                                                               |                                   |
| The installer will guide you through the steps required to install iFS on your computer.                                |                                                                                          |                                                                               |                                   |
| WARNING: This computer program i<br>Unauthorized duplication or distributio<br>or criminal penalties, and will be prose | s protected by copyright la<br>on of this program, or any p<br>ecuted to the maximum ext | w and international tre<br>ortion of it, may result<br>ent possible under the | aties.<br>in severe civil<br>Haw. |
|                                                                                                    | Cancel                                                                                   | < <u>B</u> ack                                                                | <u>N</u> ext >                    |

4. Click "next" to check the setup location of the folder.

| il and a second second | iFS                        |                       | - • ×             |
|----------------------------------------------------------------------------------------------------|----------------------------|-----------------------|-------------------|
| Select Installation Folde                                                                                                    | ər                         |                       |                   |
| The installer will install iFS to the followin                                                                                                    | g folder.                  |                       |                   |
| To install in this folder, click "Next". To i                                                                                                    | nstall to a different fold | ler, enter it below o | r click "Browse". |
| <u>F</u> older:<br>C:\Program Files\BlueEves Technolo;                                                                                                    | ev/iiFS\                   |                       | Browse            |
|                                                                                                    | 5                          |                       | Disk Cost         |
|                                                                                                    |                            |                       | <u>D</u> isk Cost |
| Install iFS for yourself, or for anyone w                                                                                                    | ho uses this computer      |                       |                   |
| ◯ <u>E</u> veryone                                                                                                    |                            |                       |                   |
| ● Just <u>m</u> e                                                                                                    |                            |                       |                   |
|                                                                                                    | Cancel                     | < <u>B</u> ack        | <u>N</u> ext >    |

5. After choosing the language, click "next".

| 邊                     | iFS    |                | - 🗆 🗙          |
|-----------------------|--------|----------------|----------------|
| Language              |        |                |                |
| Language              |        |                |                |
| O Traditional Chinese |        |                |                |
| O Simplified Chinese  |        |                |                |
| English               |        |                |                |
|                       |        |                |                |
|                       |        |                |                |
|                       |        |                |                |
|                       | Cancel | < <u>B</u> ack | <u>N</u> ext > |

6. Get ready to start the installation, click "next".

| 闄                                        |                                                    | iFS         |                | <b>— —</b> × |
|------------------------------------------|----------------------------------------------------|-------------|----------------|--------------|
| Confirm Ir                               | stallation                                         |             |                |              |
| The installer is re<br>Click "Next" to s | ady to install iFS on you<br>art the installation. | r computer. |                |              |
|                                          |                                                    | Cancel      | < <u>B</u> ack | Next >       |

#### 7. Complete the installation, click "close".

| ₿                                         | iFS                              | - • ×     |
|-------------------------------------------|----------------------------------|-----------|
| Installation Complete                     |                                  |           |
| iFS has been successfully installed.      |                                  |           |
| Click "Close" to exit.                    |                                  |           |
|                                           |                                  |           |
|                                           |                                  |           |
|                                           |                                  |           |
|                                           |                                  |           |
| Please use Windows Update to check for an | y critical updates to the .NET F | ramework. |
|                                           | Cancel < <u>B</u> ack            |           |

8. Click "yes" ,then finish the installation.

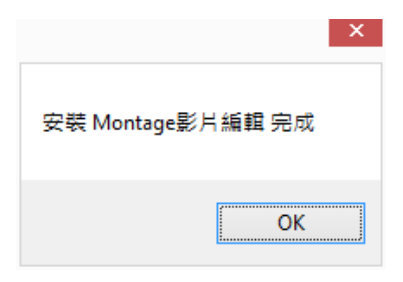

9. Open the directory of C:\Program Files (x86)\BlueEyes Technology\iFS.

| Name                   | Date modified      | Туре               | Size     |
|------------------------|--------------------|--------------------|----------|
| 🕌 LNG                  | 10/14/2015 10:43   | File folder        |          |
| BE_VideoCodec_Net.dll  | 10/13/2015 4:36 PM | Application extens | 5,918 KB |
| 🗿 blueeyes.ini         | 10/13/2015 4:36 PM | Configuration sett | 1 KB     |
| 🞧 camera.wav           | 10/13/2015 4:36 PM | WAV File           | 18 KB    |
| DirectShowLib-2005.dll | 10/13/2015 4:36 PM | Application extens | 296 KB   |
| 🚳 htbdog.dll           | 10/13/2015 4:36 PM | Application extens | 176 KB   |
| ite ini                | 10/13/2015 4:36 PM | Configuration sett | 1 KB     |
| 🛃 iFS_APP.exe          | 10/13/2015 4:36 PM | Application        | 1,983 KB |
| 🕲 irs_Kali             | 10/13/2015 4:36 PM | Application extens | 3,415 KB |
| 🚳 lonic.Zip.dll        | 10/13/2015 4:36 PM | Application extens | 452 KB   |
| 🗿 Language.INI         | 10/13/2015 4:36 PM | Configuration sett | 1 KB     |
| 📥 Logo.JPG             | 10/13/2015 4:36 PM | JPG File           | 25 KB    |
| 💷 manual.ico           | 10/13/2015 4:36 PM | lcon               | 2 KB     |
| 🚳 MediaInfo.dll        | 10/13/2015 4:36 PM | Application extens | 847 KB   |
| 🛃 MovieCombine.exe     | 10/13/2015 4:36 PM | Application        | 1,895 KB |
| 🕞 MovieMerge.exe       | 10/13/2015 4:36 PM | Application        | 1,951 KB |
| 🛃 MovieTag.exe         | 10/13/2015 4:36 PM | Application        | 1,774 KB |
| 🕞 msiexec.exe          | 10/13/2015 4:36 PM | Application        | 72 KB    |

10. To open the content of file iFS\_App.exe, click on the right button of the mouse on the file.

| Name                   |   | Date modified               | Туре                             | Size     |
|------------------------|---|-----------------------------|----------------------------------|----------|
| 퉬 LNG                  |   | 10/14/2015 10:43            | File folder                      |          |
| BE_VideoCodec_Net.dll  |   | 10/13/2015 4:36 PM          | Application extens               | 5,918 KB |
| 🗊 blueeyes.ini         |   | 10/13/2015 4:36 PM          | Configuration sett               | 1 KB     |
| 🞧 camera.wav           |   | 10/13/2015 4:36 PM          | WAV File                         | 18 KB    |
| DirectShowLib-2005.dll |   | 10/13/2015 4:36 PM          | Application extens               | 296 KB   |
| 🚳 htbdog.dll           |   | 10/13/2015 4:36 PM          | Application extens               | 176 KB   |
|                        |   | 10/13/2015 4:36 PM          | Configuration sett               | 1 KB     |
| 🛃 iFS_APP.exe          |   |                             | ation                            | 1,983 KB |
|                        |   | Din to Start                | ation extens                     | 3,415 KB |
| 🚳 lonic.Zip.dll        |   | Pin to Start                | ation extens                     | 452 KB   |
| 👔 Language.INI         |   | Kun as administrator        | uration sett                     | 1 KB     |
| 📥 Logo.JPG             |   | I roubleshoot compatibility | e                                | 25 KB    |
| 💷 manual.ico           |   | Pin to Taskbar              |                                  | 2 KB     |
| 🚳 MediaInfo.dll        |   | Send to                     | <ul> <li>ation extens</li> </ul> | 847 KB   |
| 🋃 MovieCombine.exe     |   | Cut                         | ation                            | 1,895 KB |
| 🕞 MovieMerge.exe       |   | Conv                        | ation                            | 1,951 KB |
| 🛃 MovieTag.exe         |   | Сору                        | ation                            | 1,774 KB |
| 🔂 msiexec.exe          |   | Create shortcut             | ation                            | 72 KB    |
| SESFixTools.exe        | ۲ | Delete                      | ation                            | 1,543 KB |
| 🞧 Speech Off.wav       | ۲ | Rename                      | ile                              | 185 KB   |
| 🞧 Speech On.wav        |   | Properties                  | ile                              | 145 KB   |
| Narning.way            |   |                             | No.                              | 87 KB    |

11. Choose compatibility and enable as administrator to run the program.

|                         |                                     | iFS_APP.exe Pr                                 | opertie     | S          |               |
|-------------------------|-------------------------------------|------------------------------------------------|-------------|------------|---------------|
| General                 | Compatibility                       | Digital Signatures                             | Security    | Details    |               |
| If this pr<br>try runni | rogram isn't wor<br>ing the compati | king correctly on thi<br>bility troubleshooter | s version o | f Windows, |               |
| Run                     | compatibility tro                   | ubleshooter                                    |             |            |               |
| How do                  | I choose comp                       | atibility settings mai                         | nually?     |            |               |
| Comp                    | atibility mode –                    |                                                |             |            |               |
| R                       | un this program                     | in compatibility mod                           | e for:      |            |               |
| Wind                    | dows XP (Servio                     | e Pack 3)                                      | $\sim$      |            |               |
| Settin                  | gs<br>educed color m                | ode                                            |             |            |               |
| 8-bit                   | (256) color                         | ~                                              |             |            |               |
| R                       | un in 640 x 480                     | screen resolution                              |             |            |               |
|                         | sable display so                    | aling on high DPI s                            | ettings     |            |               |
| - Privile               | ege level<br>un this program        | as an administrator                            |             |            |               |
| <u></u>                 | Change settings                     | for all users                                  |             |            |               |
|                         |                                     | ОК                                             | C           | ancel      | <u>A</u> pply |

## 1.3 Software setting

Please make sure the software setting of iFS, including system, output and FL. D:\Video is for source film, E:\Convert is for output film. Besides, upload setting number, including enable, IP, account, password, folder, upload classroom, connection test and data base.

|                           | bluee <del>g</del> es                                                        |                                                                                                    | Blu                                                                                                    | ieeyes              |              | 2035-30-32<br>##85:58:23 |
|---------------------------|------------------------------------------------------------------------------|----------------------------------------------------------------------------------------------------|----------------------------------------------------------------------------------------------------|---------------------|--------------|--------------------------|
| Splitting<br>Combining    | Mixing Knowledge<br>iFollow point editing                                    | Status Video Settings                                                                                               | Send Log Abo                                                                                                    | out                 |              | y 🕒 🔁 🖉                  |
| CPL<br>Use 0.4<br>[4]3.30 | J         Memory           4%         Use 24.0%           GHz         1.9 GB | System<br>H.D. lower limit 50 💿 G8<br>Source output folder Rebuild<br>Name Blueeyes                                 |                                                                                                    |                     |              |                          |
| Source                    | Left62.4 GB(6.0%)                                                            | Source<br>Video folder D:\Video O<br>Output<br>I Auto edit I Auto upload (Auto edit upload                          | ven                                                                                                    |                     |              |                          |
| Output                    | Left70.1 GB(7.0%)                                                            | Mixing folder E\Output                                                                                              | pen                                                                                                    |                     |              |                          |
| FL1                       | Waiting                                                                      | Language<br>English T Switch                                                                                        |                                                                                                    |                     |              |                          |
|                           |                                                                              | Enable IP Usernan                                                                                                   | e Password Folder                                                                                                    | Class               | Connect      |                          |
| FL2                       | Waiting                                                                      | V         FL2         192.168.0.221         blueeyes           V         FL2         192.168.0.170         blueeyes | Normalize         Normalize         Normalize <thnormalize< th=""> <thnormalize< th=""> <thn< th=""><th>All     All     All</th><th>Test<br/>Test</th><th></th></thn<></thnormalize<></thnormalize<> | All     All     All | Test<br>Test |                          |
|                           |                                                                              | FL4 192.168.0.170 blueeyes                                                                                          | Video     Video                                                                                                    |                     | Test         |                          |
|                           |                                                                              | PLS + INCLOSULAD Bookeyes                                                                                           | / 1/940                                                                                                    | Carcel              | ied.         |                          |

## 1.4 Optimize the system

To make sure the iFS software work regularly, please make the system as perfect as possible.

#### 1.4.1 Disable the schedule of De-fragmentation

|                                           |                                                                    | Optimize Drives                                 |                          | _ □                |
|-------------------------------------------|--------------------------------------------------------------------|-------------------------------------------------|--------------------------|--------------------|
| ou can optimize yo<br>ptimized. Only driv | our drives to help your compute<br>ves on or connected to your con | r run more efficiently, or<br>nputer are shown. | analyze them to find out | if they need to be |
| tatus —                                   |                                                                    |                                                 |                          |                    |
| Drive                                     | Media type                                                         | Last run                                        | Current status           |                    |
| (C:)                                      | Hard disk drive                                                    | 10/13/2015 5:39 PM                              | OK (0% fragmented)       |                    |
| 📷 DATA (D:)                               | Hard disk drive                                                    | 10/13/2015 5:36 PM                              | OK (0% fragmented)       |                    |
| 🛁 Win7_SC                                 | Hard disk drive                                                    | 10/13/2015 5:39 PM                              | OK (0% fragmented)       |                    |
| → Win7_TC                                 | Hard disk drive                                                    | 10/13/2015 5:24 PM                              | OK (0% fragmented)       |                    |
|                                           |                                                                    |                                                 |                          |                    |
|                                           |                                                                    | _                                               | <u>A</u> nalyze          | <u>O</u> ptimize   |
| cheduled optimiza                         | tion                                                               |                                                 |                          |                    |
| Off                                       |                                                                    |                                                 | Γ                        | Turn on            |
|                                           |                                                                    |                                                 |                          | <u>-</u>           |
| Drives are not b                          | eing optimized automatically.                                      |                                                 |                          |                    |
|                                           |                                                                    |                                                 |                          |                    |
|                                           |                                                                    |                                                 |                          |                    |
|                                           |                                                                    |                                                 |                          |                    |

## 1.4.2 Turn off the monitor and disable Hibernate

| 2                         | Edit Plan Settings                                                                                                    |                          | ×        |
|---------------------------|----------------------------------------------------------------------------------------------------|--------------------------|----------|
|                           | em and Security > Power Options > Edit Plan Settings                                                                                                    | ✓ 🖒 Search Control Panel | <i>م</i> |
| Eile Edit View Iools Help | Change settings for the plan: Balanced<br>Choose the sleep and display settings that you want your computer to use.<br>Turn off the display: Never<br>Put the computer to sleep: Never<br>Change advanced power settings<br>Restore default settings for this plan<br>Save changes | Cancel                   |          |
|                           |                                                                                                    |                          |          |

## 1.4.3 Disable system protection

|                                  | S                                                                  | ystem Pro                        | perties    |               |         | ×        |
|----------------------------------|--------------------------------------------------------------------|----------------------------------|------------|---------------|---------|----------|
| Computer Name                    | Hardware                                                           | Advanced                         | System Pro | tection       | Remote  | 1        |
| Use sy                           | stem protecti                                                      | ion to undo un                   | wanted sys | stem char     | nges.   |          |
| System Restore                   |                                                                    |                                  |            |               |         |          |
| You can undo                     | system chan                                                        | ges by revertin<br>restore point | g          | System F      | Restore |          |
| your computer                    | io a provida                                                       | rodoro pome.                     |            |               |         |          |
| Protection Settin                | ngs ———                                                            |                                  |            |               |         |          |
| Available Dr                     | ives                                                               |                                  | Protectio  | n             |         | ^        |
| 🃗 Win7_T                         | 2                                                                  |                                  | Off        |               |         |          |
| Gina 1T                          | 3 (G:)                                                             |                                  | Off        |               |         |          |
| DATA (E                          | );)                                                                |                                  | Off        |               |         | <b>~</b> |
| Configure rest<br>and delete res | ore settings,<br>store points.                                     | manage disk s                    | space,     | C <u>o</u> nf | igure   |          |
| Create a resto<br>have system p  | Create a restore point right now for the drives that <u>Create</u> |                                  |            |               |         |          |
| ·                                |                                                                    | ОК                               |            | Cancel        |         | Apply    |

#### 1.4.4 Cancel internet time sync

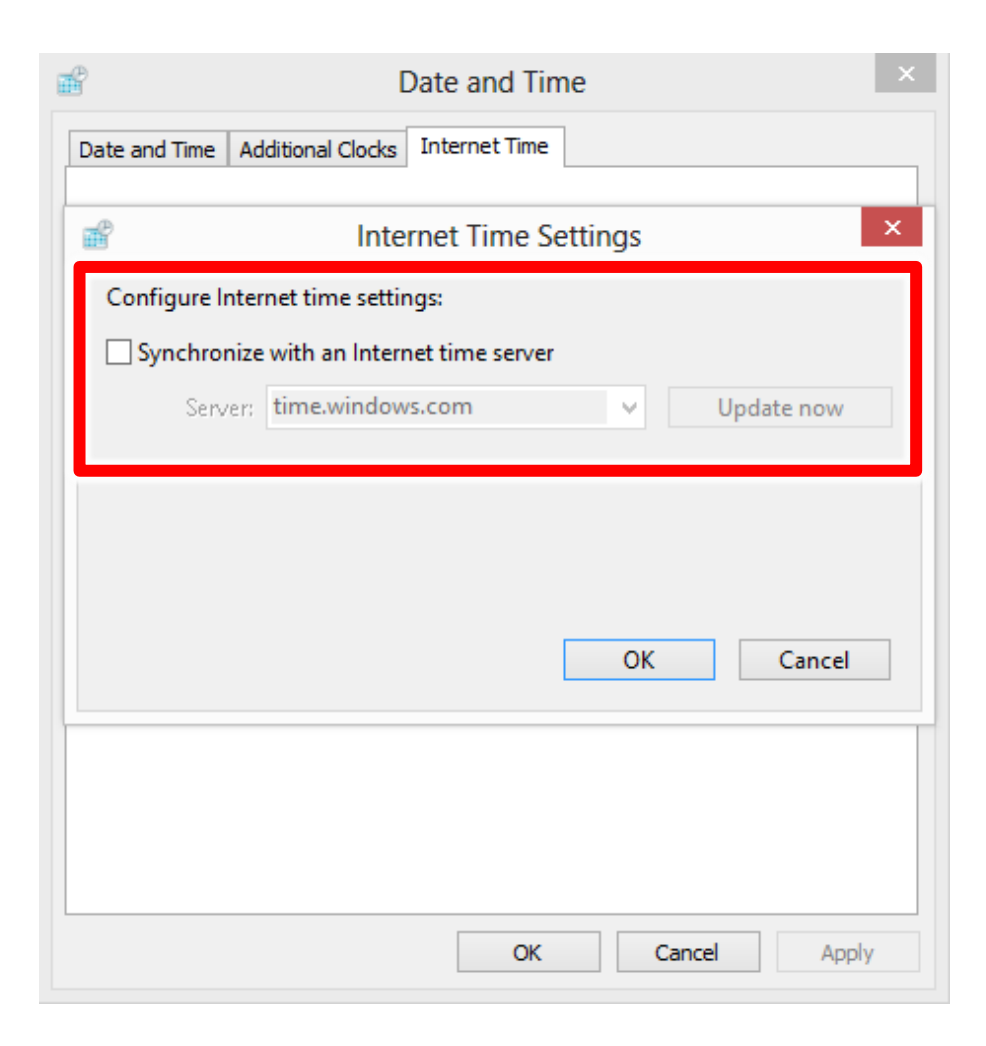

#### 1.4.5 Disable user account control setting

| Choose when to b<br>User Account Control h<br>ITell me more about Use | e notified about changes to your computer<br>elps prevent potentially harmful programs from making changes to your computer.<br>r Account Control settings |
|-----------------------------------------------------------------------|----------------------------------------------------------------------------------------------------|
| Always notify                                                         | <ul> <li>Never notify me when:</li> <li>Apps try to install software or make changes to my computer</li> <li>I make changes to Windows settings</li> </ul> |
| <br>Never notify                                                      | 1 Not recommended.                                                                                                    |
|                                                                       | Cancel                                                                                                    |

## 1.5 Preparation

When you use iFS, please set SES first and choose "upload". Enable iFS and fill the form. You can click "connection test" to make sure whether connect to the host.

| Status        | Video    | Timetable | Phrase         | Settings    | FL    | Log    | Upload  | SCT      | About |
|---------------|----------|-----------|----------------|-------------|-------|--------|---------|----------|-------|
| Basic I       | nfo      | - Video u | upload         | ds —        |       |        |         |          |       |
| SC            | r 🏻      | Upload:   | Copy           | / `         | 1     |        |         |          |       |
| MT            | s        | -1st —    |                |             |       |        |         |          |       |
| iCar          | n        | ✓ Start ( | ● FL / N<br>IP | ∕ITS ○ iF   | S N   | /anual |         |          |       |
| Uplo          | ad       | 1         | Folder         |             |       |        |         |          |       |
| Syste<br>Back | em<br>up | Upload    | Type           | Classro     | oom O | Lesson | ○ Teach | er O Cla | ass   |
| Vide          | 0        | User's    | name           | theory in a |       |        | Reset   | Conr     | pect  |
| Advan         | ced      | Pas       | sword          |             |       |        | Reset   |          |       |

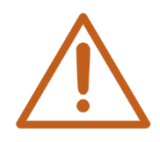

iFS default IP address is 192.168.1.149, default folder is video and default username is admin.

## 2. User interface

If you have bought iFS main engine, please press the button of turn on until it shows blue light.

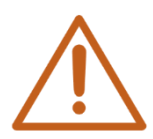

Attention! Do not install any antivirus software and Document Processing Software. iFS is only use for blueeyes software.

| bluee <del>s</del> es                                                                      | Blueeyes                                                    | 2015-10-12<br># 05:59:56 |
|--------------------------------------------------------------------------------------------|-------------------------------------------------------------|--------------------------|
| Splitting Mixing Knowledge point editing                                                   | Status         Video         Send         Log         About | 7 😔 🕒 🔮                  |
| CPU         Memory           Use 0.8%         Use 24.0%           [4]3.3GHz         1.9 GB | Manag Bollow<br>No content                                  |                          |
| Source Left62.4 GB(6.0%)                                                                   |                                                             |                          |
| Output Left70.1 GB(7.0%)                                                                   | - Upted                                                     |                          |
| FL1 Waiting                                                                                | No content                                                  |                          |
| FL2 Waiting                                                                                |                                                             |                          |
|                                                                                            | FTF<br>Ho context                                           |                          |
|                                                                                            |                                                             |                          |
|                                                                                            |                                                             |                          |

| A | B | С |
|---|---|---|
| D | G | Ι |
| E |   |   |
|   | H |   |
| F |   |   |
|   |   |   |

| А | cram school LOGO                                                                          |
|---|-------------------------------------------------------------------------------------------|
| В | cram school name                                                                          |
| С | date and time                                                                             |
| D | Montage functions, including splitting/ merging, mixing iFollow video and chapter editing |
| E | H.D condition                                                                             |
| F | Backup condition                                                                          |
| G | Section. Including status, film, settings, log and about                                  |
| Н | Content of each unit                                                                      |
| I | Action (shut down < close program < minimum < alarm and mute)                             |

If you want to shut down or restart the computer, please find the top-right of the screen( following picture) and click the first red button on the right hand side  $\Theta$ .

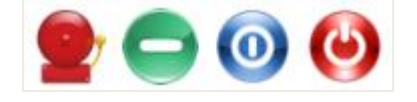

## 2.1 Montage

You can use the functions of Montage, including splitting merging, mixing iFollow video and knowledge point editing.

| Splitting | Mixing  | Knowledge     |
|-----------|---------|---------------|
| Combining | iFollow | point editing |

## 2.1.1 Splitting merging

After completing the video by splitting merging, you can choose "upload" to upload the video wherever you want.

| 🗾 Upload | Combine | Split |
|----------|---------|-------|
|----------|---------|-------|

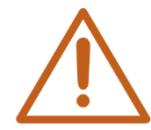

More information, please read chapter 4 of Montage manual.

## 2.1.2 Mixing iFollow video

After completing the video by mixing iFollow video, you can choose "upload" to upload the video wherever you want.

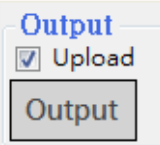

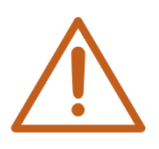

More information, please read chapter 5 of Montage manual.

## 2.1.3 Knowledge point editing

After completing the video by knowledge point editing, you can choose "upload" to upload the video wherever you want.

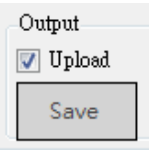

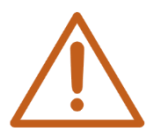

More information, please read chapter 6 of Montage manual.

## 2.2 Condition of system hardware

The condition of system hardware is on the left top of the window, including the usage of CPU, Memory and disk space file of source and disk space file of output.

20

| CPU<br>Use 5.6%<br>[4]3.3GHz | Memory<br>Use 25.0%<br>2.0 GB |                   |                   |
|------------------------------|-------------------------------|-------------------|-------------------|
| Source Left62                | .4 GB(6.0%)                   |                   |                   |
| Output Left70                | .1 GB(7.0%)                   |                   |                   |
| CPU usage                    | Memory usage                  | Source disk space | Output disk space |
| Usage percentage             | Usage percentage              | Left space        | Left space        |
| [core #]frequency            | Usage space                   | Left percentage   | Left percentage   |

## 2.3 System backup condition

System back-up condition is on the right-bottom side of the window, including the backup to FL or LOL, displaying each size of disk and backup speed.

| FL1 | Waiting |
|-----|---------|
| FL2 | Waiting |

## 2.4 System real time condition

System real time condition is on the bottom-right of the window. It shows real time information, including system condition, condition of source hard disk and condition of output hard disk.

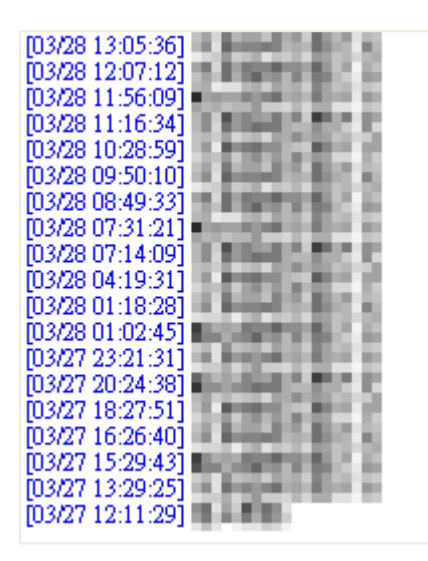

## 2.5 Condition

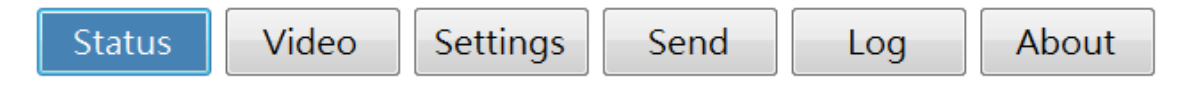

You can check the iFS upload condition, including film transformation, film upload and upload FTP.

| and the second second |  |
|----------------------------------------------------------------------------------------------------|--|
| No content                                                                                                    |  |
| No coment                                                                                                    |  |
|                                                                                                    |  |
|                                                                                                    |  |
|                                                                                                    |  |
|                                                                                                    |  |
|                                                                                                    |  |
|                                                                                                    |  |
|                                                                                                    |  |
|                                                                                                    |  |
|                                                                                                    |  |
|                                                                                                    |  |
|                                                                                                    |  |
|                                                                                                    |  |
|                                                                                                    |  |
| -Upload                                                                                                    |  |
| No content                                                                                                    |  |
|                                                                                                    |  |
|                                                                                                    |  |
|                                                                                                    |  |
|                                                                                                    |  |
|                                                                                                    |  |
|                                                                                                    |  |
|                                                                                                    |  |
|                                                                                                    |  |
|                                                                                                    |  |
|                                                                                                    |  |
|                                                                                                    |  |
|                                                                                                    |  |
|                                                                                                    |  |
|                                                                                                    |  |
|                                                                                                    |  |
| -FTP                                                                                                    |  |
| _FTPNo content                                                                                                    |  |

### 2.5.1 Transform

You can check the condition of transforming film, including name of film, destination, progress, needed time, left time, size of film and speed of film.

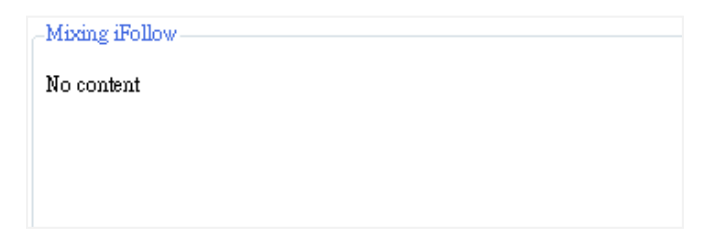

## 2.5.2 Upload the film

You can check the condition of uploading film, including name of film, destination, progress, needed time, left time, size of film and speed of film.

| -Upload    |  |  |
|------------|--|--|
| No content |  |  |

### 2.5.3 Upload FTP

You can check the condition of uploading FTP, including name of film, destination, progress, needed time, left time, size of film and speed of film.

| FTP        |  |
|------------|--|
| No content |  |
|            |  |

#### 2.5.4 Time and control

| Date/time | Original setting is A.D, time is 12-hour system. Click the date or time can change setting. |
|-----------|---------------------------------------------------------------------------------------------|
| <b></b>   | Narrow to work section                                                                      |
| 0         | Close program, computer still work.                                                         |
| ٢         | Shut down computer.                                                                         |
| <b>O</b>  | Remind that storage of H.D and memory is not enough.                                        |

## 2.6 Film

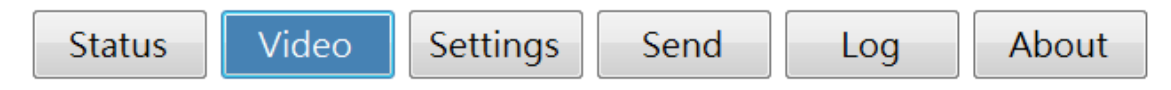

Click "film" can search film, film information, fixing automatically, fixing manually.

#### 2.6.1 Search the film

You can search the film by date, course, teacher, class and result.

| Start < 2015年10月12日 •    | > Yesterday Today This week                                                                   |       |
|--------------------------|-----------------------------------------------------------------------------------------------|-------|
| End < 2015年10月12日 🗸      | >                                                                                             |       |
| Course All 👻             | Teacher All  Class All  Search                                                                |       |
| Status 💿 All 💿 No mixing | 🗋 Mixing success 💿 No mixing 💿 Mixing error 💿 No backup 💿 Backup success 💿 No backup 💿 Backup | error |

| Date    | switch the date to whatever you want and search the video                          |
|---------|------------------------------------------------------------------------------------|
| Course  | Search film by course                                                              |
| Teacher | Search film by teacher                                                             |
| Class   | Search film by class                                                               |
| Result  | Search film by result, such as, all, waiting for upload, finish, no backup, error. |
| page    | Search film by page                                                                |

You can switch pages to whatever you want.

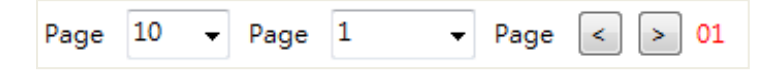

#### 2.6.2 Film information

It shows related information of the film, including ID, unit, teacher, class, in-class time, after class time, time to take, fixing automatically and upload.

| Result              | sult Ready to uploading Finish No upload Error |       |       |       |                        |                        |         |                     |           |       |      |         |    |        |    |      |
|---------------------|------------------------------------------------|-------|-------|-------|------------------------|------------------------|---------|---------------------|-----------|-------|------|---------|----|--------|----|------|
| No Cours Unit Teach |                                                | Class | Pagin | End   | Durati                 | Source file            |         |                     | Output    |       |      |         |    |        |    |      |
| INO.                | е                                              | Unit  | er    | Class | begin                  | Enu                    | on      | Edit                | Status    | times | Ec   | lit     |    | Upload |    | Play |
| + 1                 | 課程1                                            | 單元1   | 老師1   | 班別1   | 2015/10/12<br>09:48:01 | 2015/10/12<br>09:49:23 | 0:01:22 | [OK]<br>Auto Manual | Auto edit | 1     | Edit | Chapter | FI | 1 F    | .2 | Play |
| + 2                 | 課程1                                            | 單元1   | 老師1   | 班別1   | 2015/10/12<br>09:27:12 | 2015/10/12<br>09:31:07 | 0:03:55 | [OK]<br>Auto Manual | Auto edit | 1     | Edit | Chapter | FI | 1 F    | .2 | Play |

| ID               | ID                                                                                                    |
|------------------|----------------------------------------------------------------------------------------------------|
| course           | Shows course's name of edited film.                                                                                                    |
| teacher          | Shows teacher's name of edited film.                                                                                                    |
| class            | Shows class's name of edited film.                                                                                                    |
| in-class time    | Shows in-class time of edited film.                                                                                                    |
| after-class time | Shows after-class time of edited film.                                                                                                    |
| mixing           | the mixing iFollow video can be edited automatically or edited by yourself.                                                                         |
| upload           | mixing film upload and back up to device. Grey stands for waiting. Blue stands for backup. White stands for no backup. Red stands for backup error. |

You can click "+"to view the film information, including output film, source film, opened folder, broadcasting film.

| No  | Cours                                    | Unit                         | Teach      | Class | Class                  | Class                  | Class   | Class               | Class     | Class | Class | Class   | Class       | Pagin | Fed | Durati | So |  | Output |  |  |  |
|-----|------------------------------------------|------------------------------|------------|-------|------------------------|------------------------|---------|---------------------|-----------|-------|-------|---------|-------------|-------|-----|--------|----|--|--------|--|--|--|
| NO. | e                                        | Unit                         | er         | Class | веуш                   | Enu                    | on      | Edit                | Status    | times | E     | lit     | Upload      | Play  |     |        |    |  |        |  |  |  |
| - 1 |                                          | $\mathbf{x} \in \mathcal{X}$ | -          |       | 2015/10/12<br>09:48:01 | 2015/10/12<br>09:49:23 | 0:01:22 | [OK]<br>Auto Manual | Auto edit | 1     | Edit  | Chapter | FL1 FL2     | Play  |     |        |    |  |        |  |  |  |
|     | Output E:W                               | )utput/Class1                | 2015-10-12 |       | 1000                   | an the s               | 122-02  | and the spectrum.   | ÷         |       |       |         | Delete Open | Play  |     |        |    |  |        |  |  |  |
|     | Source (1)D/Wiles/Class1/2015-10-12 Play |                              |            |       |                        |                        | Play    |                     |           |       |       |         |             |       |     |        |    |  |        |  |  |  |
|     | Source (2)D.\WideoVClass2\2015-10-12     |                              |            |       |                        |                        |         |                     | Play      |       |       |         |             |       |     |        |    |  |        |  |  |  |

| Output film    | Information of output film, including output H.D folder, name of folder and date. |
|----------------|-----------------------------------------------------------------------------------|
| Source film    | Information of source film, including output H.D folder, name of folder and date. |
| Open folder    | Click "open folder" to watch film.                                                |
| Broadcast film | Click "broadcast film" to play the film.                                          |

#### 2.6.3 Mixing automatically

Set "mixing automatically" to make iFS work automatically.

Auto

### 2.6.4 Mixing manually

Set "mixing manually", you can edit the video. Click "enter" after finishing it.

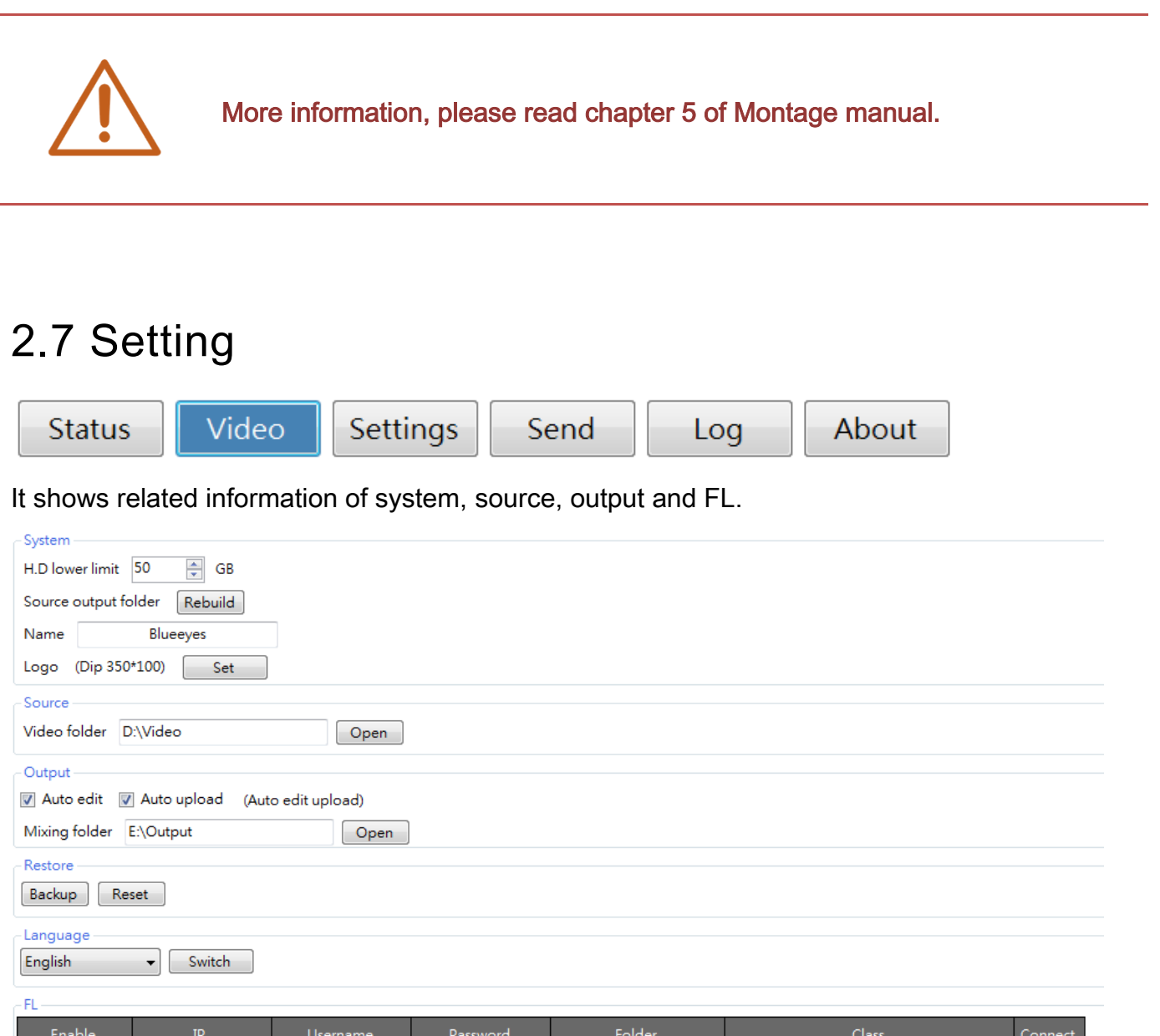

| Enable  | IP            | Username  | Password |   | Folder | Class   | Connect |
|---------|---------------|-----------|----------|---|--------|---------|---------|
| FL1 -   | 100           | (changes) | *****    | N | ľ      | All     | Test    |
| ✓ FL2 - | 1018121       | fanyn -   | *****    | N | 1      | All ()  | Test    |
| ■ FL3 - | 192.168.0.170 | blueeyes  | ******   | N | Video  | ⊚ All ○ | Test    |
| 🗖 FL4 👻 | 192.168.0.170 | blueeyes  | ******   | N | Video  | ⊚ All ○ | Test    |
| ■ FL5 - | 192.168.0.170 | blueeyes  | *****    | ٨ | Video  | ⊚ All ⊖ | Test    |

Save

## 2.7.1 System

System shows iFS related settings, including H.D lower limit, source output folder check, name of cram school and cram school's LOGO.

| System                       |               |      |  |  |  |  |
|------------------------------|---------------|------|--|--|--|--|
| H.D low                      | er limit 50   | 🖨 GB |  |  |  |  |
| Source output folder Rebuild |               |      |  |  |  |  |
| Name                         | Blueeyes      |      |  |  |  |  |
| Logo                         | (Dip 350*100) | Set  |  |  |  |  |

| H.D lower limit    |        |        | Control lower limit of source and output hard disk                               |  |  |  |
|--------------------|--------|--------|----------------------------------------------------------------------------------|--|--|--|
| source<br>check    | output | folder | Click "rebuild", system will re-examine the content of source and output folder. |  |  |  |
| Cram school's name |        |        | Enter the name of cram school                                                    |  |  |  |
| Cram school's LOGO |        | GO     | Upload cram school's LOGO, the best dpi is 350*100.                              |  |  |  |

#### 2.7.2 Source

You can set the source folder of the film and click "open" to choose the shortcuts of folder. iFS mix automatically.

| Source       |          |      |
|--------------|----------|------|
| Video folder | D:\Video | Open |

#### 2.7.3 Output

You can decide the film output to which folder. Click "open" to set the shortcuts of folder. iFS mix automatically.

| - Output      |                      |                    |
|---------------|----------------------|--------------------|
| 🔽 Auto edit   | <b>V</b> Auto upload | (Auto edit upload) |
| Mixing folder | E:\Output            | Open               |

You can set "upload film after mixing automatically" to make the system automatically upload

the film to FL or LOL.

Auto edit Auto upload (Auto edit upload)

### 2.7.4 FL

FL shows related settings, including enable, IP, username, password, folder, upload classroom, connection test and data base.

| ۲F | -FL   |   |                       |          |          |   |        |        |
|----|-------|---|-----------------------|----------|----------|---|--------|--------|
|    | Enabl | е | IP                    | Username | Password |   | Folder | Class  |
|    | FL1   | • | PERSONAL PROPERTY AND | Marya.   | *****    | ١ | Rec    | All () |
|    | FL2   | • | REPARTS               | i i en e | *****    | ١ | Rec    | All () |
|    | FL3   | - | 192.168.0.170         | blueeyes | ******   | ۸ | Video  |        |
|    | FL4   | - | 192.168.0.170         | blueeyes | ******   | ١ | Video  |        |
|    | FL5   | - | 192.168.0.170         | blueeyes | *******  | ٨ | Video  |        |

| enable           | Choose "enable", can set the upload content. There are three type : FL, LOL and UL. |
|------------------|-------------------------------------------------------------------------------------|
| IP               | Upload IP address                                                                   |
| username         | Upload username                                                                     |
| password         | Upload password                                                                     |
| folder           | Destination folder, after mixing and uploading.                                     |
| upload classroom | Enter folder which needed to be uploaded to film classroom                          |

## 2.8 Log

You can browse iFS related content and search by date, type and page

| Date < 2015年10月13日 💷 > Today                         |         |         |
|------------------------------------------------------|---------|---------|
| Type 💟 All 💟 System 💟 iFollow 💟 FL1 💟 FL2 🔍 FL3 💟 FL | 4 📝 FL5 | 🔽 Video |
| Every page 20 💌 Page 1 💌 Page/ total1Page < >        | 01      |         |

| Date | You can search log by date or time.                                           |
|------|-------------------------------------------------------------------------------|
| Туре | You can search log by whole, system, mixing, FL1, FL2, FL3, FL4, FL5 or video |
| page | You can choose page view or record view.                                      |

After setting the search target, log will show related information, such as, ID, time, category and content.

| No. | Time         | Туре    | Content                                          |
|-----|--------------|---------|--------------------------------------------------|
| 1   | 16:48:06.120 | FL2     | FL@Exited                                        |
| 10  | 09:16:57.241 | FL1     | FL@Completed                                     |
| 11  | 09:16:48.971 | FL1     | FL@Begin                                         |
| 12  | 09:16:47.919 | iFollow | iFollow@Completed                                |
| 13  | 09:16:44.600 | iFollow | iFollow@Begin                                    |
| 14  | 09:16:43.538 | System  | Loading completed [D:\Video\@Auto\01091659.GTag] |
| 15  | 09:03:25.515 | System  | iFN Beginning                                    |
| 2   | 16:48:05.086 | FL2     | FL@Begin[                                        |
| 3   | 16:48:03.023 | FL1     | FL@Completed                                     |
| 4   | 16:48:01.985 | FL1     | FL@Begin                                         |
| 5   | 16:48:00.948 | iFollow | iFollow@Completed                                |
| 6   | 16:47:59.907 | iFollow | iFollow@Begin[                                   |
| 7   | 16:47:58.861 | System  | Loading completed [D:\Video\@Auto\05164817.GTag] |
| 8   | 09:17:07.553 | FL2     | FL@Completed                                     |
| 9   | 09:16:59.308 | FL2     | FL@Begin[                                        |

## 2.9 About

If you have any questions, you can e-mail or call us for help. You can use following message to contact us. You can also find the version of iFS below.

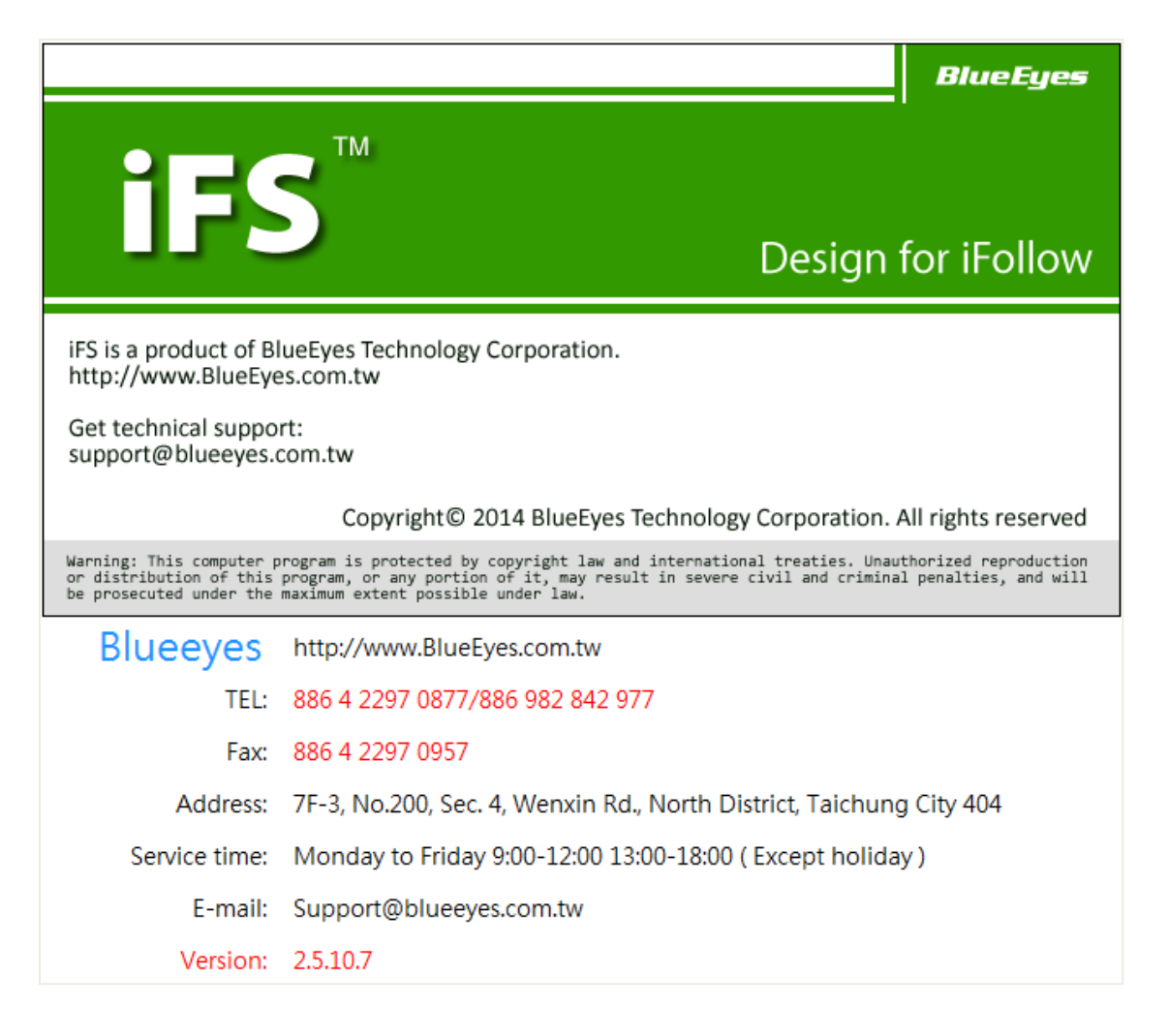

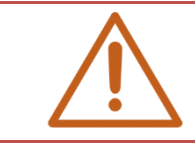

When you ask the help whether by calling or by e-mail, please remember the version number of iFS. Our technical staff may ask for it.

Note

| <br> | <br> |
|------|------|
| <br> | <br> |
|      |      |
|      |      |
| <br> | <br> |
|      |      |
| <br> | <br> |
|      |      |
| <br> | <br> |

Note

| <br> | <br> |
|------|------|
|      |      |
|      |      |
| <br> | <br> |
|      |      |
|      |      |
|      |      |
|      |      |

Note

| <br> | <br> |
|------|------|
|      |      |
|      |      |
|      |      |
|      |      |
|      |      |
|      |      |
|      |      |
|      |      |
|      |      |
|      |      |
|      |      |
|      |      |

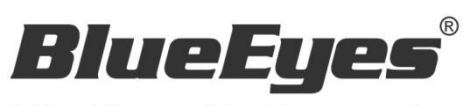

http://www.BlueEyes.com.tw